## Windows 10

1. On the bottom left of your desktop, click on the Windows Start Menu icon.

- 🗆 ×

- 2. Click on the gear icon to open up Windows Settings.
- 3. Click on the "Devices" tab.

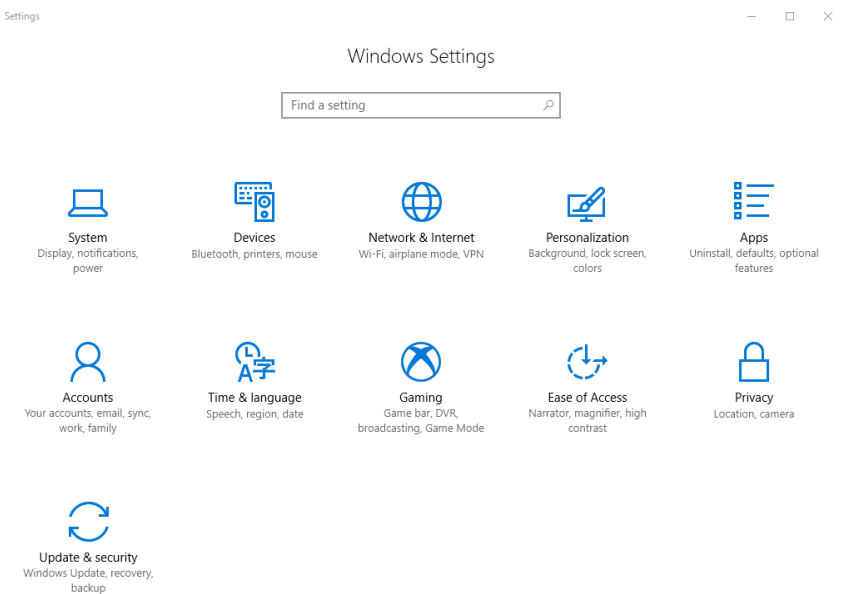

## 4. Click on the "Printers & Scanners" tab.

| Ę | Š                     | Home                      | Print                   | ters & scanners                                                                                               |  |  |
|---|-----------------------|---------------------------|-------------------------|----------------------------------------------------------------------------------------------------|--|--|
|   | Find a setting $\rho$ |                           | Add printers & scanners |                                                                                                    |  |  |
| E | )ev                   | ices                      | +                       | Add a printer or scanner                                                                                      |  |  |
| E | <b>P</b>              | Bluetooth & other devices |                         |                                                                                                    |  |  |
| 4 | ₽                     | Printers & scanners       | Printe                  | ers & scanners                                                                                                |  |  |
| ( | IJ                    | Mouse                     | ß                       | Fax                                                                                                    |  |  |
| E |                       | Typing                    | ₿                       | Microsoft Print to PDF                                                                                        |  |  |
| G | ß                     | Pen & Windows Ink         | Ð                       | Microsoft XPS Document Writer                                                                                 |  |  |
| ( | 2                     | AutoPlay                  | ß                       | Send To OneNote 16                                                                                            |  |  |
| ť | 5                     | USB                       | Ē                       | SHARP MX-M565N - 089796<br>Driver is unavailable                                                              |  |  |
|   |                       |                           | Ē.                      | SHARP MX-M565N PCL6                                                                                           |  |  |
|   |                       |                           | _                       |                                                                                                    |  |  |
|   |                       |                           | 🗸 Let                   | Windows manage my default printer                                                                             |  |  |
|   |                       |                           | When t<br>you use       | this is on, Windows will set your default printer to be the one<br>ed most recently at your current location. |  |  |

5. Click on "Add a printer or scanner."

6. Wait until the option "The printer that I want isn't listed" appears, then click it.

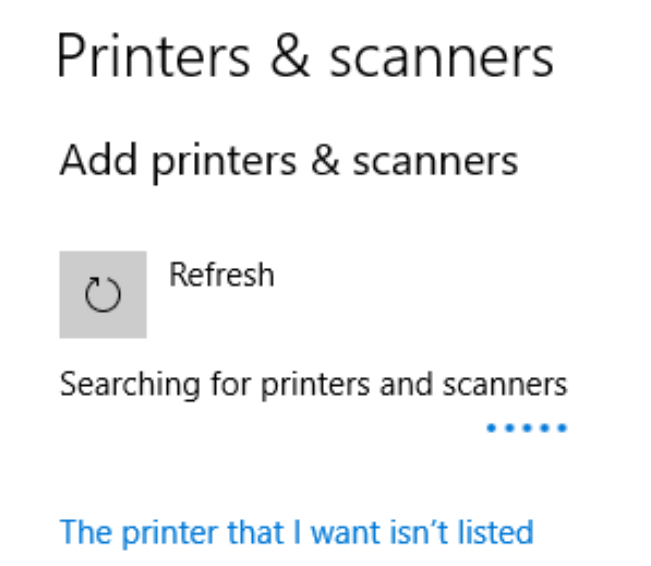

 Click on "Add a printer using a TCP/IP address or hostname" checkbox, then click Next.

| 🖶 Add Printer                                                                               |
|---------------------------------------------------------------------------------------------|
| Find a printer by other options                                                             |
| ○ My printer is a little older. Help me find it.                                            |
| ○ Select a shared printer by name                                                           |
| Browse                                                                                      |
| Example: \\computername\printername or<br>http://computername/printers/printername/.printer |
| Add a printer using a TCP/IP address or hostname                                            |
| ○ Add a Bluetooth, wireless or network discoverable printer                                 |
| ○ Add a local printer or network printer with manual settings                               |
|                                                                                             |
|                                                                                             |
| Next Cancel                                                                                 |
|                                                                                             |

- 8. Ensure that "Device type" is set to "Autodetect."
- 9. For the "Hostname or IP address" field, enter in the following DNS name: The Port name will automatically copy from the Hostname.

HP LaserJet 4350n: **p\_63\_430\_01.printer.isu.edu** HP OfficeJet Pro 8025: **p\_63\_430\_02.printer.isu.edu** HP LaserJet Pro M402dn\*: **p\_63\_430\_03.printer.isu.edu** \*Psychology Clinic Network Only

| ~ | 🖶 Add Printer               |                                    |      | ×      |
|---|-----------------------------|------------------------------------|------|--------|
|   | Type a printer hostnam      | e or IP address                    |      |        |
|   | Device type:                | TCP/IP Device                      |      | ~      |
|   | Hostname or IP address:     | p_63_430_02.printer.isu.edu        |      |        |
|   | Port name:                  | p_63_430_02.printer.isu.edu        |      |        |
|   | Query the printer and autor | natically select the driver to use |      |        |
|   |                             |                                    |      |        |
|   |                             |                                    |      |        |
|   |                             |                                    |      |        |
|   |                             |                                    |      |        |
|   |                             |                                    | Next | Cancel |

10. After the printer has been contacted, the following window will pop up. Feel free to name the printer.

🔶 🖶 Add Printer

You've successfully added NPIBD94FE (HP Color LaserJet MFP M477fdn)

| Printer name: NPIBD94FE (HP Color LaserJet MFP M477fdn) | ٦ |
|---------------------------------------------------------|---|
|---------------------------------------------------------|---|

This printer has been installed with the HP Color LaserJet Pro MFP M477 PCL-6 driver.

11. Printer sharing is entirely optional. Feel free to use your own judgement here. Click Next when you have completed this step.

Add Printer

## **Printer Sharing**

If you want to share this printer, you must provide a share name. You can use the suggested name or type a new one. The share name will be visible to other network users.

Next

Cancel

 $\times$ 

Do not share this printer

O Share this printer so that others on your network can find and use it

| Location: |  |
|-----------|--|
| Comment:  |  |

|  |     | - |     |    |   |   |
|--|-----|---|-----|----|---|---|
|  | - 6 |   | 3.8 | ۰. | - |   |
|  | - 1 | - | 31  |    | _ | C |
|  |     |   |     |    |   |   |

Next

12. Done! Feel free to print off a test page to confirm the process has completed successfully.